# SAMENVATTING HOOFDSTUK 4

#### <u>Celopmaak</u>

Met de knoppen uit de groep **Lettertype** en **Uitlijning** van het tabblad **Start** kun je geselecteerde cellen opmaken.

| Кпор                       |                                                                                                    |
|----------------------------|----------------------------------------------------------------------------------------------------|
| (Randen)                   | Zet een rand om de cel. Ook kleur en stijl<br>kunnen worden aangepast. Met het potlood<br>teken je randen in een bepaalde stijl en geef<br>je randen een kleur. |
| (Opvulkleur)               | Geeft de cel een opvulkleur.                                                                                                    |
| (Afdrukstand)              | Tekstrichting in cel(len) aangeven. Via de<br>lijstpijl kies je een van de mogelijkheden.                                                                       |
| (Tekstterugloop)           | Inhoud van cel over meer regels verdelen.                                                                                                    |
| (Samenvoegen en centreren) | Inhoud van cel(len) in het midden plaatsen<br>van geselecteerde cellen.                                                                                         |

Je kunt ook via het venster **Celeigenschappen**, tabbladen **Uitlijning, Lettertype,** en **Rand** cellen opmaken. Je opent dit venster via het pijltje rechtsonder in de groep:

| leigenschappen                                                                                                    |               |        |           |             |                                                  |
|----------------------------------------------------------------------------------------------------|---------------|--------|-----------|-------------|--------------------------------------------------|
| Getal Uitlijning                                                                                                    | Lettertype    | Rand   | Opvulling | Bescherming |                                                  |
| Tekstuitlijning<br>Horizontaal:<br>Standaard<br>Verticaal:<br>Onder<br>Verdeeld uitvullen<br>Tekstconfiguratie<br><u>T</u> erugloop | ▼ Inspri<br>0 | nging: |           |             | Stand<br>T<br>e<br>k<br>s<br>t<br>Tekst<br>Tekst |
| Tekst passend make<br>Cellen samenvoege<br>Van rechts naar links                                                                    | en<br>n       |        |           |             | Versleep de wijze                                |
| Tekst <u>r</u> ichting:<br>Context                                                                                                  | •             |        |           |             | om de<br>tekstrichting te<br>bepalen.            |
|                                                                                                    |               |        |           | ОК          | < Annuleren                                      |

| Getal                                                       | Uitlijning                                        | Lettertype      | Rand         | Opvulling                                     | Bescherming      |                                |   |
|-------------------------------------------------------------|---------------------------------------------------|-----------------|--------------|-----------------------------------------------|------------------|--------------------------------|---|
| ettertype:                                                  |                                                   |                 |              | T <u>e</u> kenstijl:                          |                  | <u>P</u> unten:                |   |
| Calibri                                                     |                                                   |                 |              | Standaard                                     |                  | 11                             |   |
| 中 Calibri<br>中 Calibri<br>中 Agency<br>中 Aharor<br>中 Algeria | Light (Koppen<br>(Hoofdtekst)<br>/ FB<br>ni<br>in | )               |              | Standaard<br>Cursief<br>Vet<br>Vet en cursief | ~<br>~           | 8<br>9<br>10<br>11<br>12<br>14 | [ |
| nderstrep                                                   | oen:                                              |                 |              | Kleur:                                        |                  |                                |   |
| Geen                                                        |                                                   |                 |              |                                               |                  | ✓ Standaard                    |   |
| Effecten                                                    |                                                   |                 |              | Voorbeeld                                     |                  |                                |   |
| Door<br>S <u>u</u> pe                                       | halen<br>rscript<br>cript                         |                 |              |                                               | AaBbC            | cYyZz                          |   |
| it is een T                                                 | rueType-letter                                    | type. Voor uw p | orinter en s | cherm wordt hetz                              | zelfde lettertyp | e gebruikt.                    |   |

### Rand en Opvulling

Geselecteerde cellen kun je opmaken met het venster **Celeigenschappen**. Via het tabblad **Rand** maak je de randen van de cellen op. Je kunt kiezen uit verschillende stijlen en kleuren:

| Getal Uitlijning Le                                        | ttertype Rand Opvulling Bescherming                                                      |                                                                                   |
|------------------------------------------------------------|------------------------------------------------------------------------------------------|-----------------------------------------------------------------------------------|
| Lijn<br>Stijl:<br>Geen<br><br>Sterner<br>Sterner<br>Kleur: | Vooraf ingesteld<br><u>G</u> een <u>O</u> mtrek <u>Binnen</u><br>Rand<br>Tekst Tekst     | Klik op een knop of in het vak<br>om een rand toe te voegen of<br>te verwijderen. |
| Automatisch                                                | kan worden toegepast door op de knoppen onder Vooraf ing<br>noppen hierboven te klikken. | esteld, het                                                                       |

Met het tabblad **Opvulling** wijzig je de achtergrondkleur van de cellen. Je kunt hier ook het patroonkleur en -stijl van de achtergrondkleur wijzigen.

|                 |             |            |      | (         |                       | 1      |    |           |
|-----------------|-------------|------------|------|-----------|-----------------------|--------|----|-----------|
| Getal           | Uitlijning  | Lettertype | Rand | Opvulling | Bescherming           |        |    |           |
| <u>A</u> chterg | grondkleur: |            |      | P         | atroon <u>k</u> leur: |        |    |           |
|                 | Geen        | kleur      |      |           | Autom                 | atisch | -  |           |
|                 |             |            |      | P         | atroon <u>s</u> tijl: |        |    |           |
|                 |             |            |      |           |                       |        | -  |           |
|                 |             |            |      |           |                       |        |    |           |
|                 |             |            |      |           |                       |        |    |           |
|                 |             |            |      |           |                       |        |    |           |
|                 |             |            |      |           |                       |        |    |           |
|                 |             |            |      |           |                       |        |    |           |
| Оруц            | effecten    | Meer kleur | en   |           |                       |        |    |           |
|                 |             |            |      |           |                       |        |    |           |
|                 |             |            |      |           |                       |        |    |           |
| Veelee          |             |            |      |           |                       |        |    |           |
| voorbee         | 3U          |            |      |           |                       |        |    |           |
|                 |             |            |      |           |                       |        |    |           |
|                 |             |            |      |           |                       |        |    |           |
|                 |             |            |      |           |                       |        |    |           |
|                 |             |            |      |           |                       |        | OK | Appularap |

Het venster Celeigenschappen open je via het pijltje rechtsonder in de groep:

### <u>Getalnotatie</u>

Met de knoppen van het lint, tabblad **Start**, groep **Getal** kun je de getalnotatie aanpassen.

| Кпор                      | Opmaak                                                                                                    |
|---------------------------|----------------------------------------------------------------------------------------------------|
| Standaard (Getalnotatie)  | Via het pijltje een categorie toepassen op geselecteerde cellen.                                                              |
| (Financiële getalnotatie) | Valutanotatie aangeven: standaard is het<br>euroteken en twee decimalen. Andere<br>valutanotaties vind je onder de lijstpijl. |
| % (Procenten)             | Omzetten in procenten: het getal wordt met 100 vermenigvuldigd.                                                               |
| (Duizendtalnotatie)       | Duizendtallen scheiden en twee decimalen plaatsen.                                                                            |
| (Meer decimalen)          | Het aantal cijfers achter de komma wordt één meer.                                                                            |
| (Minder decimalen)        | Het aantal cijfers achter de komma wordt één minder.                                                                          |

Met de categorie **Standaard** geef je de getallen hun oorspronkelijke opmaak terug.

Ook via je het venster **Celeigenschappen**, tabblad **Getal** kun je de getalnotatie aanpassen. Hier kun je onder andere aangeven hoe negatieve getallen moeten worden weergegeven.

Je opent dit venster via het pijltje rechtsonder in de groep: 🔟

#### **Datumnotatie**

Wanneer je (een deel van) een datum in een cel typt, herkent EXCEL dit als een datum.

De weergave van een datum kun je aanpassen via de groep **Getal**, via het pijltje van de knop **Getalnotatie**:

| ABC             | Standaard              | • |
|-----------------|------------------------|---|
| 123             | Geen bepaalde indeling |   |
| 12              | Getal                  |   |
|                 | Valuta                 |   |
| 129             | Financieel             |   |
|                 | Korte datumnotatie     |   |
|                 | Lange datumnotatie     |   |
|                 | Tijd                   |   |
| %               | Percentage             |   |
| 1/2             | Breuk                  |   |
| 10 <sup>2</sup> | Wetenschappelijk       | - |
| <u>M</u> e      | eer getalnotaties      |   |

Via het venster **Celeigenschappen**, tabblad **Getal**, categorie **Datum** kun je uit meer mogelijkheden kiezen:

| Getal                                                                             | Liitliining                                  | Lettertype                                                                                 | Rand                                   | Onvulling                                        | Bescherming                                                     |                                                                      |                                   |
|-----------------------------------------------------------------------------------|----------------------------------------------|--------------------------------------------------------------------------------------------|----------------------------------------|--------------------------------------------------|-----------------------------------------------------------------|----------------------------------------------------------------------|-----------------------------------|
| <u>C</u> ategori<br>Standaa<br>Getal<br>Valuta<br>Financie<br>Datum<br>Tijd       | el                                           | <ul> <li>Voorbe</li> <li>16-1-2</li> <li>Type:</li> <li>*14-3-2</li> <li>*weens</li> </ul> | eld<br>008<br>001                      | -rt 2001                                         |                                                                 |                                                                      |                                   |
| Tigd<br>Percentage<br>Breuk<br>Wetenschappelijk<br>Tekst<br>Speciaal<br>Aangepast |                                              | 14-3<br>14-03-0<br>14-03-0<br>14-mrt<br>14-mrt<br>Locatie:<br>Nederla                      | 1<br>1<br>D1<br>nds (Neder             | land)                                            |                                                                 |                                                                      | -                                 |
| Bij datum<br>Datumno<br>regionale                                                 | notaties wor<br>taties die be<br>datum- en t | rden de seriële<br>ginnen met eer<br>bijdsinstellingen                                     | getallen vo<br>sterretje<br>van het be | oor datums er<br>(*) verandere<br>esturingssyste | n tijden als datur<br>en als er wijziging<br>eem. De instelling | nwaarden weergegeve<br>gen worden aangebra<br>gen van het besturing: | en.<br>cht in de<br>ssysteem zijn |
| niet van i                                                                        | invloed op n                                 | otaties zonder                                                                             | sterretje.                             |                                                  |                                                                 |                                                                      |                                   |

Het venster Celeigenschappen open je via het pijltje rechtsonder in de groep:

Opmaak kopiëren en plakken

Met de knop (Opmaak kopiëren/plakken) kun je de opmaak van een cel ( of een celreeks) kopiëren en gebruiken in een andere cel of andere cellen.

Als je op de knop hebt geklikt, zie je naast de muisaanwijzer een kwastje 🗘 🖾 . Klik daarna op (of sleep over) de cellen die de nieuwe opmaak moeten krijgen.

Als je op de knop dubbelklikt, kun je de opmaak meerdere keren toepassen.

Als je nogmaals op de knop klikt (of als je op de **Esc**>-toets drukt), dan schakel je het kopiëren van de opmaak uit.

## Samenvatting Basis Excel 2013/2016, H4

## © INSTRUCT

## Speciale tekens invoeren

Met de toetsenbordinstelling Verenigde Staten Internationaal kun je speciale tekens typen.

| S | ymbool                                                                                 |       |         |                 |     |   |   |    |                 |   |   |   |   |         |     |       |           | 8    | X     |
|---|----------------------------------------------------------------------------------------|-------|---------|-----------------|-----|---|---|----|-----------------|---|---|---|---|---------|-----|-------|-----------|------|-------|
|   | <u>S</u> ymbo                                                                          | len   | Specia  | ale tek         | ens |   |   |    |                 |   |   |   |   |         |     |       |           |      |       |
|   | Lettertype: Calibri 💌 Deelverzameling: Latijn-1 - Uitgebreid                           |       |         |                 |     |   |   |    |                 |   |   | • |   |         |     |       |           |      |       |
|   | ã                                                                                      | ä     | å       | æ               | ç   | è | é | ê  | ë               | ì | í | î | ï | ð       | ñ   | ò     | ó         | ô    | *     |
|   | õ                                                                                      | ö     | ÷       | ø               | ù   | ú | û | ü  | ý               | þ | ÿ | Ā | ā | Ă       | ă   | Ą     | ą         | Ć    |       |
|   | ć                                                                                      | Ĉ     | ĉ       | Ċ               | ċ   | Č | č | Ď  | ď               | Ð | đ | Ē | ē | Ĕ       | ĕ   | Ė     | ė         | Ę    |       |
|   | ę                                                                                      | Ě     | ě       | Ĝ               | ĝ   | Ğ | ğ | Ġ  | ġ               | Ģ | ģ | Ĥ | ĥ | Ħ       | ħ   | ĩ     | ĩ         | Ī    |       |
|   | ī                                                                                      | Ĭ     | ĭ       | Į               | į   | i | Т | IJ | ij              | Ĵ | ĵ | Ķ | ķ | к       | Ĺ   | Í     | Ļ         | ļ    | -     |
|   | Laatst                                                                                 | gebru | ikte sy | m <u>bole</u> r | n:  |   |   |    |                 |   |   |   |   |         |     |       |           |      |       |
|   | ë                                                                                      | 8     | —       | <b>10</b> 1     | →   | ş | 8 | 1  | <del>8- ,</del> | 0 | è | é | Ø | $\odot$ | ç   | ž     | $\forall$ | O    |       |
|   | LATIN SMALL LETTER E WITH DIAERESIS <u>T</u> ekencode: 00EB <u>v</u> an: Unicode (hex) |       |         |                 |     |   |   |    |                 |   |   |   |   |         |     |       |           |      |       |
|   |                                                                                        |       |         |                 |     |   |   |    |                 |   |   |   |   |         | Inv | oegen |           | Annu | leren |

Via het venster **Symbool** kun je speciale tekens invoegen:

Dit venster open je via het tabblad Invoegen, groep Symbolen, knop Symbool.